## **3. MENETDÍJAK**

A megoldás során vegye figyelembe a következőket!

- A megoldás során törekedjen képlet, függvény, hivatkozás használatára!
- A részfeladatok között van olyan, amely egy korábbi kérdés eredményét használja fel. Ha egy részfeladatot nem sikerült teljesen megoldania, használja a megoldását úgy, ahogy van, vagy számot adó kifejezés helyett írjon be tetszőleges egész számot, és azzal dolgozzon tovább! Így ugyanis pontokat kaphat erre a részfeladatra is.

Készítse el egy közlekedési vállalat menetdíj-táblázatát, amely a teljes és a kedvezményezett árakat tartalmazza!

Rendelkezésre áll a teljesárú menetdíjak táblázata a **dijforras.txt** fájlban (tabulátorokkal tagolt, UTF-8 kódolású szövegállomány) és a **vonat.png** kép. Az oldal a fekete és fehér színeken kívül zöld elemeket is tartalmaz. Ezek legyenek tetszőleges, de egységes árnyalatúak!

- Nyissa meg táblázatkezelő program segítségével a dijforras.txt fájlt úgy, hogy az első beolvasott adat az A1-es cellába kerüljön! Mentse a táblát menetdij néven, a táblázatkezelő saját formátumában!
- Szúrjon be az első sor elé egy üres sort, és a minta alapján gépelje be a díjtáblázat fejlécét! Ügyeljen arra, hogy a kedvezmények százalékértékeivel később számításokat kell végeznie!
- 3. Az *A* oszlopban a távolsághatárok és a *B*-ben a hozzájuk tartozó teljesárú menetdíjak vannak. A *C:F* oszlopokban másolható függvénnyel számítsa ki a kedvezményes tarifákat!
  - Ehhez használja fel a kedvezmény százalékát tartalmazó cellákat! Például: A 20% kedvezmény azt jelenti, hogy a teljesárú menetdíj 80%-át kell kifizetni.
  - A 80% kiszámolása után szabályosan kerekítenie kell az árakat, mert azoknak 0-ra vagy 5-re kell végződnie. (Függvénnyel 0-ra lefelé kell kerekíteni a 3-nál kisebbre végződő, valamint felfelé a 7-nél nagyobbra végződő értékeket. 5-re kell kerekíteni a legalább 3ra és legfeljebb 7-re végződő értékeket.)
- 4. A *H1* cellába írja az "1 km ára" szöveget és az alatta lévő cellákban számolja ki a tarifahatárokhoz tartozó kilométerenkénti menetdíjat forint pontossággal!
- 5. A C33 cellába legfeljebb 500 km hosszúságú utazási távot írva a mellette lévő D33 cellában jelenjen meg az a távolság, amelyre jegyet kell vásárolni! Ha a beírt távolság nem egyezik meg egyetlen szakaszhatárral sem, akkor a legkisebb, nála nagyobb távolságra kell jegyet váltani. A 31. és a 32. sorban a fejlécet a minta alapján alakítsa ki! A két cella háttere legyen zöld! A feladat megoldásához használhat segédtáblázatot az M oszlopban, ha szükséges.

- 6. Készítsen oszlopdiagramot a munkalapra, mely megmutatja, hogy hogyan változnak a kilométerdíjak a távolság függvényében!
  - a) A diagramon ne legyen jelmagyarázat!
  - b) A cím: "1 km ára", a megfelelő tengelyfeliratok: "forint" és "km".
  - c) Az oszlopok az alapértelmezettnél szélesebbek és zöld színűek legyenek!
  - d) A diagram tengelyein a minta szerinti skála jelenjen meg!
- 7. Az adatokat tartalmazó cellákat formázza a mintának megfelelően! A cellák tartalma vízszintesen és függőlegesen is középre igazított. A cellatartományok belül vékonyan és kívül vastagon szegélyezettek. Az oszlopok szélességét állítsa úgy, hogy minden adat látszódjon! Az *A* oszlop két megfelelő cellájában a szöveget két sorba rendezze!
- 8. Szúrja be a vonat piktogramját ábrázoló vonat.png képet arányosan 5 cm szélesre kicsinyítve!
- 9. A kép alá szúrjon be egy ugyanilyen széles szövegdobozt! Gépelje be a szöveget a minta alapján, majd igazítsa a bekezdést a mintának megfelelő módon! A szövegdoboz háttere zöld, a betűk színe fehér. A két grafikai objektumot úgy helyezze el, hogy a mintán látható elemek nyomtatáskor egy oldalra kerüljenek!

Középszint II.

Minta:

| Táv<br>(km) | Teljes                     | 20%        | 33%      | 50%  | 90%   | 1 km ára                              |                                                 |
|-------------|----------------------------|------------|----------|------|-------|---------------------------------------|-------------------------------------------------|
| 5           | 135                        | 110        | 90       | 70   | 15    | 27                                    |                                                 |
| 10          | 210                        | 170        | 140      | 105  | 20    | 21                                    |                                                 |
| 15          | 265                        | 210        | 180      | 135  | 25    | 18                                    |                                                 |
| 20          | 320                        | 255        | 215      | 160  | 30    | 16                                    |                                                 |
| 25          | 400                        | 320        | 270      | 200  | 40    | 16                                    |                                                 |
| 30          | 480                        | 385        | 320      | 240  | 50    | 16                                    |                                                 |
| 35          | 560                        | 450        | 375      | 280  | 55    | 16                                    |                                                 |
| 40          | 635                        | 510        | 425      | 320  | 65    | 16                                    |                                                 |
| 45          | 715                        | 570        | 480      | 360  | 70    | 16                                    |                                                 |
| 50          | 795                        | 635        | 535      | 400  | 80    | 16                                    |                                                 |
| 60          | 955                        | 765        | 640      | 480  | 95    | 16                                    |                                                 |
| 70          | 1120                       | 895        | 750      | 560  | 110   | 16                                    |                                                 |
| 80          | 1270                       | 1015       | 850      | 635  | 125   | 16                                    | A díjtáblában megadott                          |
| 90          | 1 4 3 0                    | 1145       | 960      | 715  | 145   | 16                                    | díjak az általános                              |
| 100         | 1 590                      | 1270       | 1065     | 795  | 160   | 16                                    | forgalmi adó összegét                           |
| 120         | 1880                       | 1505       | 1260     | 940  | 190   | 16                                    | tartalmazzák.                                   |
| 140         | 2 160                      | 1730       | 1445     | 1080 | 215   | 15                                    |                                                 |
| 160         | 2 4 2 0                    | 1935       | 1620     | 1210 | 240   | 15                                    |                                                 |
| 180         | 2 680                      | 2145       | 1795     | 1340 | 270   | 15                                    |                                                 |
| 200         | 2 9 2 0                    | 2335       | 1955     | 1460 | 290   | 15                                    |                                                 |
| 220         | 3 160                      | 2530       | 2115     | 1580 | 315   | 14                                    |                                                 |
| 240         | 3 380                      | 2705       | 2265     | 1690 | 340   | 14                                    |                                                 |
| 260         | 3 590                      | 2870       | 2405     | 1795 | 360   | 14                                    |                                                 |
| 280         | 3 7 9 0                    | 3030       | 2540     | 1895 | 380   | 14                                    |                                                 |
| 300         | 3 980                      | 3185       | 2665     | 1990 | 400   | 13                                    |                                                 |
| 350         | 4 4 2 0                    | 3535       | 2960     | 2210 | 440   | 13                                    |                                                 |
| 400         | 4780                       | 3825       | 3205     | 2390 | 480   | 12                                    |                                                 |
| 450         | 5 080                      | 4065       | 3405     | 2540 | 510   | 11                                    |                                                 |
| 500         | 5 3 1 0                    | 4250       | 3560     | 2655 | 530   | 11                                    |                                                 |
|             | Sza                        | kaszjegy r | neghatár | ozás | 0.4   |                                       |                                                 |
|             |                            | Utazási    | Szakasz  |      |       |                                       |                                                 |
|             |                            | tav        |          |      |       | -                                     |                                                 |
|             |                            | 23,        | - 25     |      |       |                                       |                                                 |
|             | 30 -<br>25 -<br>20 -       | -          |          |      | 1     | km ára                                |                                                 |
| forin       | 15 -<br>10 -<br>5 -<br>0 - |            |          |      |       |                                       |                                                 |
|             | 3                          | 1 1 8      | NXH      | 441  | n Ø h | 8 8 8 8 8 8 8 8 8 8 8 8 8 8 8 8 8 8 8 | 2 2 2 2 7 7 7 8 8 8 9 9 9 9 9 9 9 9 9 9 9 9 9 9 |
|             |                            |            |          |      |       | km                                    |                                                 |